# LONG ISLAND UNIVERSITY

# ENROLLMENT SERVICES

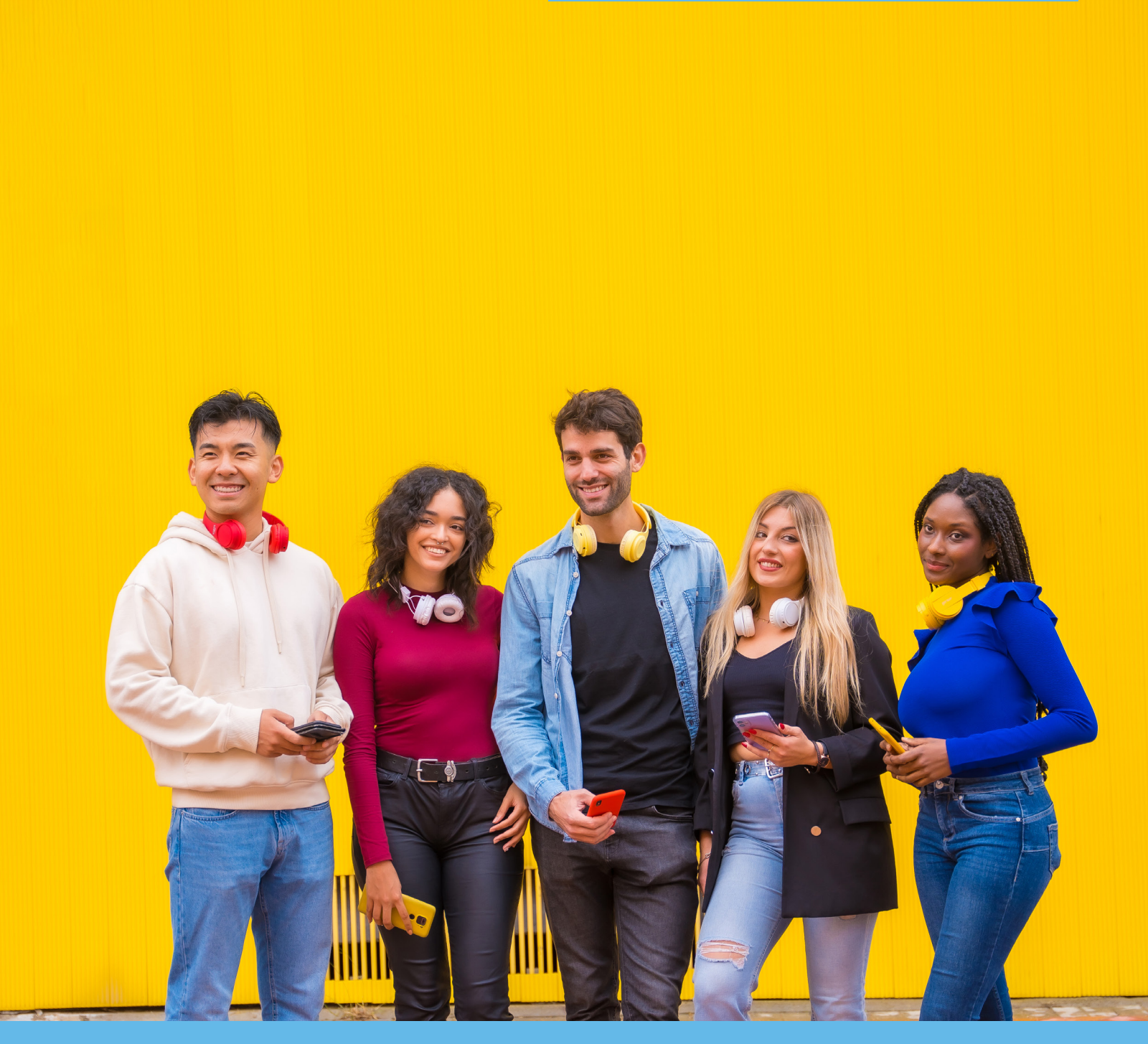

# E-PAYMENT PORTAL USER GUIDE

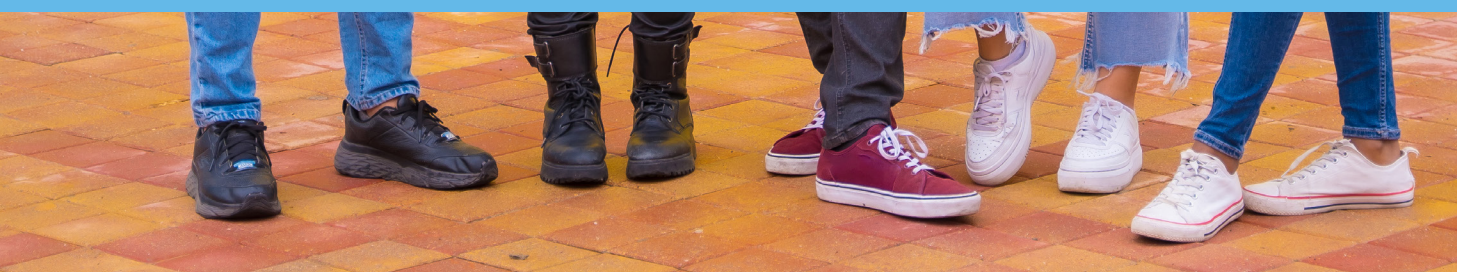

Welcome to the new and improved LIU E-Payment Portal!

Students can log in using their MyLIU account – you will need to authenticate using your Duo application on your phone. To enter the portal, click on "Make an E-Payment" from the MyLIU Student Homepage.

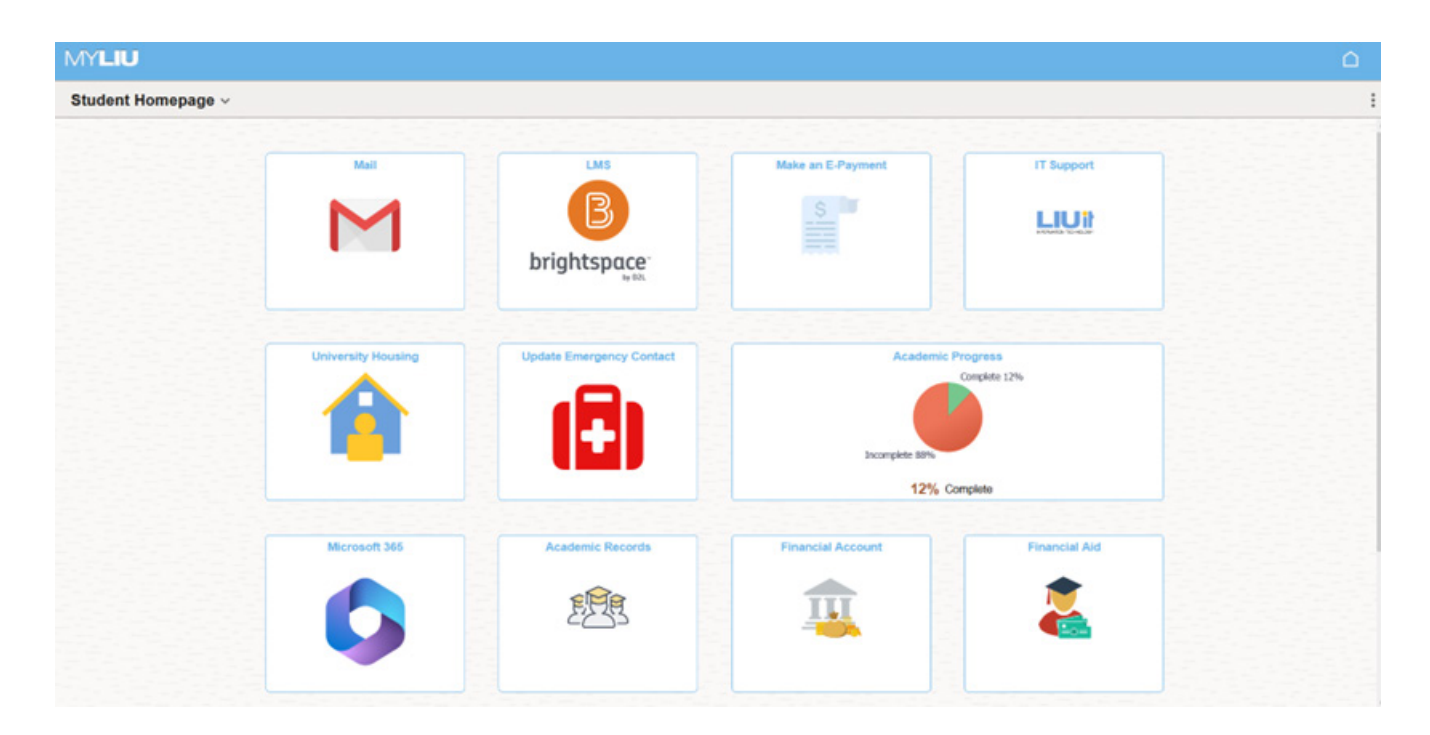

You can view your account details by clicking on "Financial Account" and "Financial Aid" will provide you with details on your package.

|                          |                                                                                                    | Account Balance                                                                                                    |                                                                       | G : (                             |
|--------------------------|----------------------------------------------------------------------------------------------------|----------------------------------------------------------------------------------------------------|-----------------------------------------------------------------------|-----------------------------------|
| Account Balance          |                                                                                                    |                                                                                                    |                                                                       |                                   |
| Charges Due              | What I Owe                                                                                                    |                                                                                                    |                                                                       |                                   |
| 0                        | Term                                                                                                    | Charges & Deposits                                                                                                 | Pending Financial Aid                                                 | Total Due                         |
| Paymerk History          | Fall 2024                                                                                                    | 21,491.00                                                                                                    | 14,000.00                                                             | 7,491.00                          |
| Direct Deposit           | Spring 2025                                                                                                    | 0.00                                                                                                    | 14,000.00                                                             | 0.00                              |
| Account Services         | Total                                                                                                    | 21,491.00                                                                                                    | 28,000.00                                                             | 7,491.00                          |
| Student Financials Links | Currency used is US Dollar                                                                                                    |                                                                                                    |                                                                       |                                   |
| Student Homepage         |                                                                                                    | Financial Aid                                                                                                    |                                                                       | ۵ I                               |
| 24-2025 Change           |                                                                                                    |                                                                                                    |                                                                       |                                   |
| Awards                   | Award Summary                                                                                                    |                                                                                                    |                                                                       |                                   |
| Summary                  | 😇 Display Summary 🗸                                                                                                    |                                                                                                    |                                                                       | 3 e                               |
| AcceptDecline            | Award Description/Category                                                                                                    | Award Status                                                                                                    | Award                                                                 |                                   |
| Financial Aid Summary    | LIU Academic Scholarship     Scholarship                                                                                                    | Accepted                                                                                                    | 25,000.00                                                             |                                   |
| Financial Aid Links      | Alumni/Sibling/Legacy Award     Scholarship                                                                                                    | Accepted                                                                                                    | 500.00                                                                |                                   |
|                          | High School Scholars Award<br>Scholarship                                                                                                    | Accepted                                                                                                    | 2,500.00                                                              |                                   |
|                          | Totals                                                                                                    |                                                                                                    | 28,000.00                                                             |                                   |
|                          | Currency used is US Dottar                                                                                                    |                                                                                                    |                                                                       |                                   |
|                          | Account Balance                                                                                                    |                                                                                                    |                                                                       |                                   |
|                          | Based on review of your Free Application for Federal Student Aid you have been available, contact the Financial Aid Office for more intermation. | n awarded the listed aid. It is intended to help you fill the gap between your ability to pay, your expected Stude | nt Avd index or SAL and college costs, or the cost of attendance or C | OA. Additional loan funding may b |

After you log into the Payment Portal with your MyLIU credentials, the overview page provides you with navigation to all aspects of LIU's secure online payment gateway. The view and application are optimized for use on your mobile phone as well.

| LIU₹                | Overview                                                                                                    |     |  | ¢®               |  |
|---------------------|----------------------------------------------------------------------------------------------------|-----|--|------------------|--|
| My Account Overview | (FL) Firstname Lastn                                                                                                    | ame |  | Balance<br>\$350 |  |
| Make a Payment      | Summary                                                                                                    |     |  |                  |  |
| (2) Help            | Fall 2024<br>Minimum due                                                                                                    |     |  |                  |  |
| G Sign Out          | Balance                                                                                                    |     |  |                  |  |
|                     | Available items                                                                                                    |     |  |                  |  |
|                     | DVM Tuition E-Deposit         Housing E-Deposit         International Tuition E-<br>Deposit           \$500.00         \$300.00         \$500.00 |     |  |                  |  |
|                     |                                                                                                    |     |  |                  |  |
|                     | Make a g                                                                                                    |     |  |                  |  |

#### My Account

The My Account section allows you to update basic information, add saved payment methods, add payers to your account (like your parents or guardian), opt in or out of SMS notifications, and to update your terms and conditions related to your account's privacy.

| My Account       | FL                                                                                                    |
|------------------|----------------------------------------------------------------------------------------------------|
| 🔊 Make a Payment | Firstname Lastname                                                                                            |
| Transactions     | Basic information                                                                                             |
| (2) Неір         | Name Firstname Lastname                                                                                       |
| ⊖ sign out       |                                                                                                    |
|                  | Payment methods                                                                                               |
|                  | (e) Add segment institud                                                                                      |
|                  | Payers<br>Do you know someone that would like to help you pay? Invite them to have access to your<br>account! |
|                  | Send a payer instance                                                                                         |
|                  | SMS notifications                                                                                             |
|                  | Secue                                                                                                    |
|                  | Privacy & terms                                                                                               |
|                  | Use of personal information Mox                                                                               |
|                  |                                                                                                    |
|                  |                                                                                                    |

#### Add a Payment Method

To add a payment method, select credit or debit card (subject to a 2.85% transaction fee), bank account (subject to a \$0.50 transaction fee), or 529 Savings Plan (if your plan is supported – additional plans will be added throughout the academic year).

| LIU₹             |                                     | Add a payment method                |
|------------------|-------------------------------------|-------------------------------------|
| (A) My Account   |                                     | * Payment method                    |
| C Overslew       | Firstname Lastname                  | Credit or debit card                |
| A Make a Payment | Long Island University              |                                     |
| Transactions     | Basic information                   | Bank account                        |
| 🗇 melp           | Name Firstname Lastname             | 529 Savings Plan                    |
| G sign out       | Payment methods <ul> <li></li></ul> | Protogo your francoid deards secure |

#### Credit Card

To add a credit card, add your card number, expiration date, security code (click the " i" icon for assistance in locating), zip code, and then a card nickname. Your card details will be kept secure.

#### Bank Account

To add a bank account, add your account holder name, account type, routing number (click the i icon for assistance in locating), bank account number (click the "i" icon for assistance in locating) , and then a bank account nickname. Your account details will be kept secure.

#### 529 Savings Plan

Select your 529 Savings Plan name from the drop down box – additional plans will be added throughout the year. You will also need to add your 529 Savings Plan account number. You will then be redirected to your savings plan website for further instructions and wiring information.

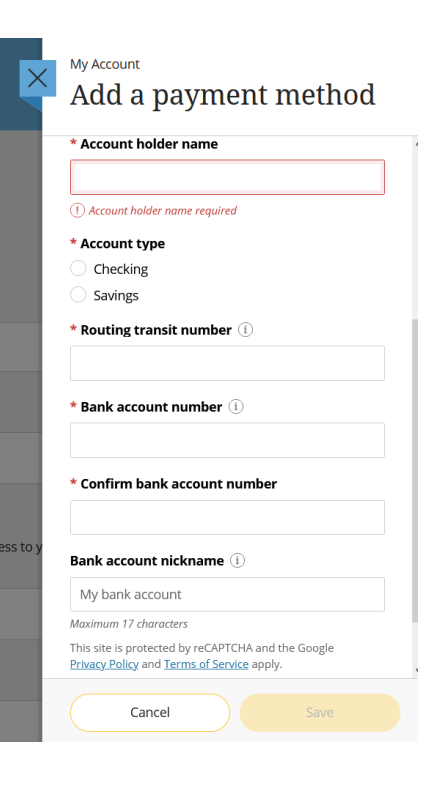

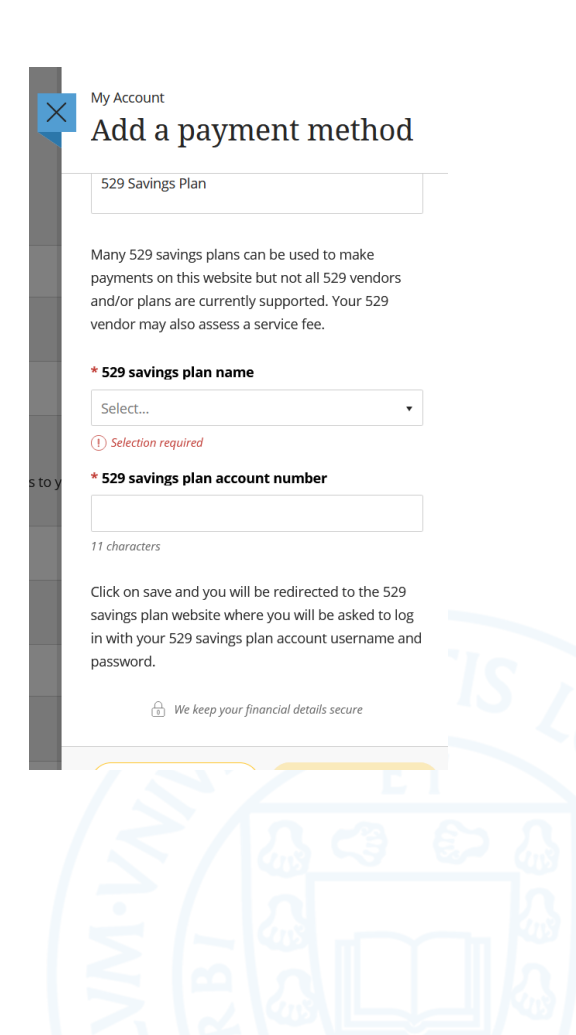

#### Adding A Payer

To add a payer who can make payments to your account on your behalf (such as a parent, relative, spouse, or guardian), enter their first name, last name, email address, and a personalized message to the individual.

A message will be sent to their email address with login instructions. Payers can log into the portal directly at:

https://commerce.cashnet.com/liupay using their email address and password, and will have the ability to make payment(s) to your account, make a tuition or housing deposit, and/or sign up for a payment plan. You can deactivate or modify a payer's access at any time.

| ]   | Payer Invitation                                                                                                    |
|-----|----------------------------------------------------------------------------------------------------|
|     | Payer information                                                                                                    |
| •   | First name                                                                                                    |
| *   | Last name                                                                                                    |
| •   | Email address                                                                                                    |
| •   | Confirm email address                                                                                                    |
| EtF | Payer access<br>by sending this invitation. I hereby authorize this payer<br>o access my account information and/or make<br>ayments. |
| N   | Message to payer                                                                                                    |
| ٨   | Naximum 250 characters                                                                                                    |
|     |                                                                                                    |

My Account

#### SMS Notification

To sign up for SMS notifications, add your mobile number. You can opt out at any time.

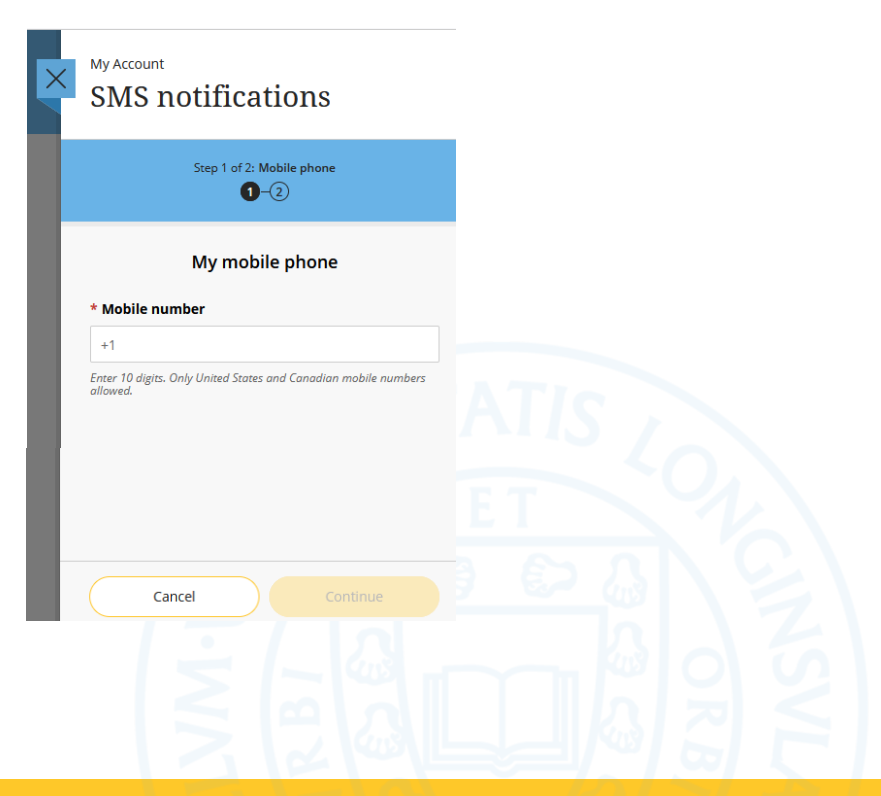

#### Make a Payment

To make a payment, simply click on the balance(s) you would like to pay – you can select a minimum amount, the balance due, or another amount.

| LIU₹                    | Make a Payment                                   |
|-------------------------|--------------------------------------------------|
| My Account     Overview | Step 1 of 3: Pay amount<br>①-(②-(③)              |
| All Make a Payment      | How much would you like to pay?                  |
| Transactions            | Balance items                                    |
| (2) Help                | Check all 0 of 1 selected                        |
| 🕞 Sign Out              | Description Minimum Balance Amount               |
|                         | Fall 2024 \$7,491.00 \$7,491.00 \$0.00           |
|                         | Maximum 17,491                                   |
|                         | Total balance \$7,491.00                         |
|                         | Payamount \$0.00<br>Remaining balance \$7,491.00 |
|                         |                                                  |

Click the checkout button below to enter your payment information – using one of your saved payment options noted above, or by entering a new credit or debit card (subject to a 2.85% processing fee), a bank account (subject to a \$0.50 processing fee), a 529 savings account, or by making an international payment.

| N A ACCUIT   N AACCUIT   Net a Payment   Instanctions   Initial   Initial   In | <u>LIU</u> ₹            | Make a Payment           |                             | Ì      |
|----------------------------------------------------------------------------------------------------|-------------------------|--------------------------|-----------------------------|--------|
| Carcel       How would you like to pay?         Image: Sign Out       Payment amount<br>\$7,491         Image: Sign Out       *Payment method         Image: New Yeelds or debit card       New readt or debit card         New bank account       New 529 Savings Plan         Image: Image: Image: Sign Out       Image: Sign Out                                                                                                    | My Account     Overview | A Pay amount             | Step 2 of 3: Payment method |        |
| Farmer amount Fayment amount Sign Out Payment method New credit or debit card New bank account New 529 Savings Plan International payment Cancel Cancel Cancel Cancel                                                                                                    | 🚆 Make a Payment        |                          | How would you like to pay?  |        |
| Image: Sign Out <ul> <li>Payment method</li> <li>New credit or debit card</li> <li>New bank account</li> <li>New 523 Savings Plan</li> <li>International payment</li> <li>Cancel Control</li> </ul>                                                                                                    | Transactions            |                          | Payment amount<br>\$7,491   |        |
| New credit or debit card          New bank account         New 529 Savings Plan         International payment         Cancel       Continue                                                                                                    | ⊖ sign Out              |                          | * Payment method            |        |
| New 529 Savings Plan International payment Cancel Continue                                                                                                    |                         |                          | New credit or debit card    |        |
| New 529 Savings Plan         International payment         Secure encrypted payment         Cancel       Continue                                                                                                    |                         |                          | New bank account            |        |
| International payment                                                                                                    |                         |                          | New 529 Savings Plan        |        |
| Secure encrypted payment     Cancel     Continuie                                                                                                    |                         |                          | International payment       |        |
|                                                                                                    |                         |                          |                             |        |
|                                                                                                    |                         | Secure encrypted payment |                             | Cancel |
|                                                                                                    |                         |                          |                             |        |

The LIU Payment Portal supports international payments from over 150 countries and accepts over 125 different currencies. Students can enjoy sameday transfers, competitive rates, and no international wire fees. Each country setup is specifically designed for ease of use. However, in case of difficulty, we provide full-service customer support for students. You can contact student support via the Transact Chatbot below.

Help is available Monday through Friday, 8am- 5:30 pm ET. You may also contact TransferMate directly via email at:

transactcampusedusupport@transfermate.com or by phone at 1-844-951-4862.

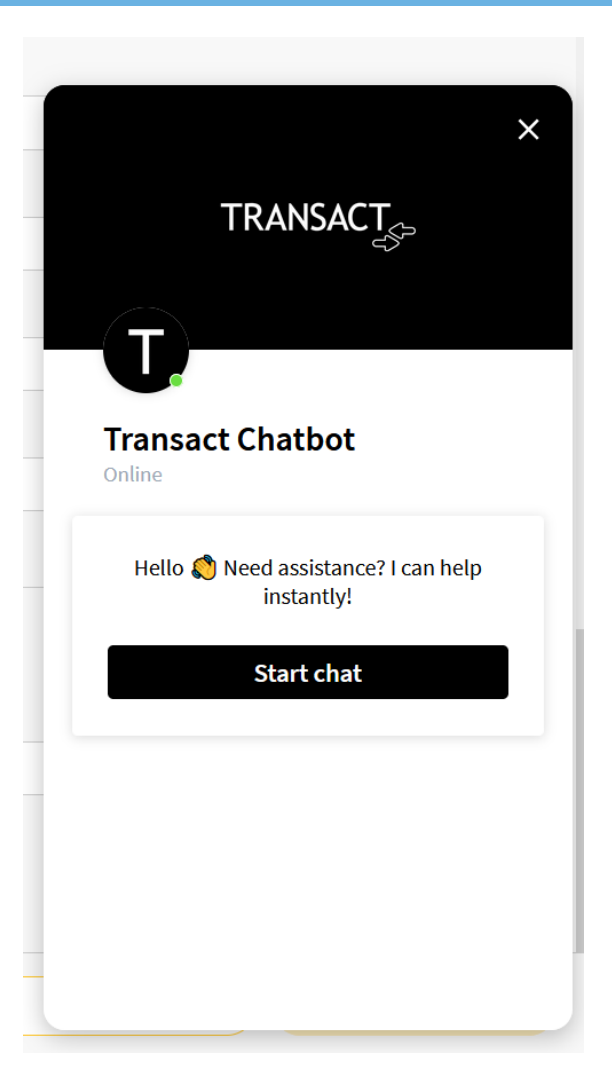

#### **Payment Plans**

To enroll in a monthly payment plan, click on the link and then "View payment plan options."

| LIU₹                       | Payment Plans                                                                                                    |
|----------------------------|----------------------------------------------------------------------------------------------------|
| My Account                 | Current plans                                                                                                    |
| Overview     Payment Plans |                                                                                                    |
| 🚊 Make a Payment           |                                                                                                    |
| Transactions               | Enrolling in a payment plan takes just a few minutes and can help you<br>spread out payments on your education expenses. |
| ⊖ Sign Out                 | View payment plan options                                                                                                |
|                            |                                                                                                    |

The right menu bar will open with your payment plan options. The University offers monthly payment plans from August-December for the Fall term (you must enroll before October 15), January-May for the Spring term (you must enroll before March 15), and June-July for the Summer term. There is a \$35 enrollment fee for participating in the payment plan.

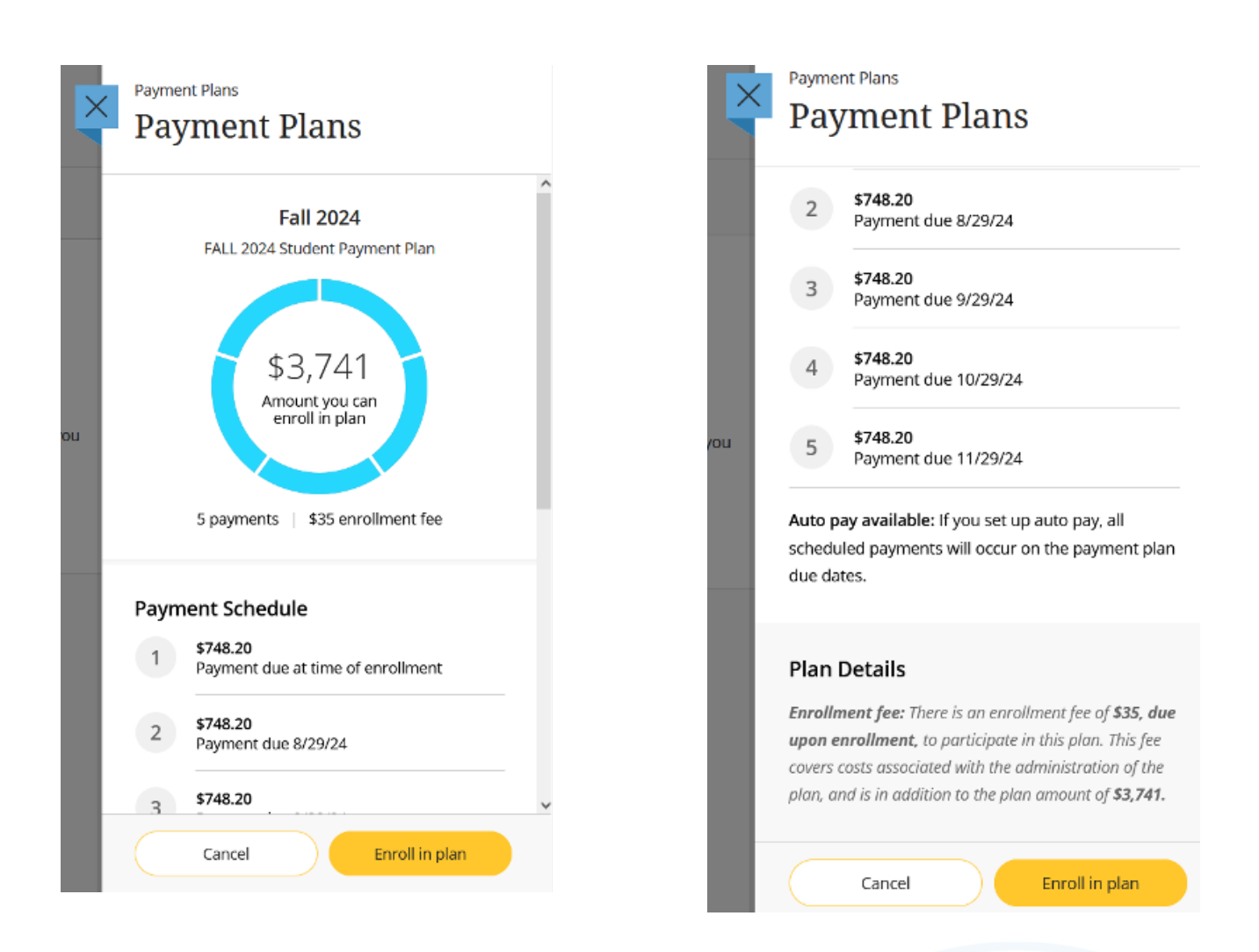

When you enroll in the plan, you will have to agree to the terms and conditions required under the Truth in Lending Act and confirm your understanding by entering your student ID number. You will also need to provide us with your birthday and telephone number.

| misappropriation                     | n, or violation of its data security, intellectual property rights or other proprietary rights.<br>Inv Trial Waiver. A party may bring claims against another party only in its individual capacity and not as a plaintiff or class member in any purported class or representative proceeding. The                                                                                                    |
|--------------------------------------|----------------------------------------------------------------------------------------------------|
| parties (you and                     | Transact Campus Payments, inc.) agree that the arbitrator may not consolidate proceedings of more than one person's claims; and may not otherwise preside over any form of representation                                                                                                    |
| or class procee<br>AGREE THAT, B     | ling. The arbitrator may award injunctive relief only in favor of an individual party seeking relief and only to the extent necessary to provide relief warranted by that party's individual claim. It<br>/ ENTERING INTO THESE TERMS, YOU AND TRANSACT CAMPUS PAYMENTS, INC. ARE EACH WAIVING THE RIGHT TO A TRIAL BY JURY AND/OR TO PARTICIPATE IN A CLASS ACTION, COLLECTIV                                                                                                    |
| ACTION, PRIVAT<br>ARBITRATION A      | E ATTORNEY GENERAL ACTION, OR OTHER REPRESENTATIVE PROCEEDING OF ANY KIND RELATING TO ANY DISPUTE RELATING TO OUR RELATIONSHIP, THESE TERMS AND CONDITIONS, OR<br>GREEMENT.                                                                                                    |
| k. If any term of<br>terms hereof sh | this arbitration agreement is to any extent illegal, otherwise invalid, or incapable of being enforced, such term shall be excluded to the extent of such invalidity or unenforceability; all other<br>all remain in full force and effect.                                                                                                    |
| I. Further inform                    | sation about AAA Consumer Arbitration can be found at https://www.adr.org/consumer and the AAA Consumer Arbitration Rules can be found at https://adr.org/sites/default/files/                                                                                                    |
| 18. By checking                      | unesput, the priorie manual for use zero is over zero zero.                                                                                                    |
| The featured w                       | The both start of spectral start spectral starts and spectral starts and spectral star |
|                                      |                                                                                                    |
| I have read th<br>users and Add      | e Truth In Lending disclosures presented on this screen and agree to be bound by the terms and conditions that govern this tuition payment plan. I hereby authorize any and all auth<br>litional Payees full access to my account, including the ability to view all billing statements, payment history, and/or make payments. I understand that I am still responsible for ensur<br>to access due to time and in full.                                                                                                    |
| of my accoun                         | r Student ID to as your eSignature.                                                                                                    |

| [×     | Payment Plans<br>Payment Plan Enrollment |                                                      |   |                 |
|--------|------------------------------------------|------------------------------------------------------|---|-----------------|
| 8<br>A | < Agreement                              | Step 2 of 5: Enrollment information                  |   |                 |
| 0      |                                          | Enrollment information  * Date of Birth (MM/DD/YYYY) |   |                 |
| (E)    |                                          | MW/DD/YYY  () Date required                          | Ħ |                 |
| Ø      |                                          | Minimum 12 characters   Maximum 12 characters        |   |                 |
|        |                                          |                                                      |   |                 |
|        |                                          |                                                      |   |                 |
|        |                                          |                                                      |   |                 |
|        |                                          |                                                      |   | Cancel Continue |

Once complete, confirm your enrollment and initial payment amount, which includes the payment plan fee. You will then be asked to use an existing payment method or to add a new one to your account. You can also select whether recurring payments are automatically processed each month.

| × |         | Fall 2024: FALL 2024 Student Payment Plan | \$35   |                             |
|---|---------|-------------------------------------------|--------|-----------------------------|
|   |         | Fall 2024: FALL 2024 Student Payment Plan |        |                             |
|   |         | First payment \$7                         | 748.20 |                             |
|   | Payment |                                           |        | \$783.20<br>Cancel Continue |

If you are using a credit card, the service fee will be added to each installment. You can also use a bank account or 529 Savings Plan to make your payments without a service fee.

| -  |                                                                                                    |          |
|----|----------------------------------------------------------------------------------------------------|----------|
| >  | C Service fee                                                                                                    | $\times$ |
| 8  | This site is owned and operated by Transact Campus, Inc. If you choose to make a payment by using<br>Transact Campus SmartPay, you will be charged a service fee for each payment as shown below. This<br>charge is assessed by Transact Campus, Inc. Service fees are included in your transaction and are paid<br>directly to Transact Campus, Inc. Service fees are non-refundable. |          |
| 0  | Amount due now                                                                                                    |          |
| e  | Fall 2024: FALL 2024 Student Payment Plan                                                                                                    |          |
| 8. | Enrollment fee \$35.00<br>First payment \$748.20                                                                                                    |          |
| Ø  | Service fee \$21.32                                                                                                    |          |
| G  | Total \$804.52                                                                                                    |          |
|    | Payment Schedule                                                                                                    |          |
|    | 1 Payment due at time of enrollment                                                                                                    |          |
|    | 2 \$748.20 + \$21.32 service fee = \$769.52<br>Payment scheduled 8/29/24   Payment due 8/29/24                                                                                                    |          |
|    | 3 \$748.20 + \$21.32 service fee = \$769.52<br>Payment scheduled 9/29/24   Payment due 9/29/24                                                                                                    |          |
|    |                                                                                                    |          |
|    |                                                                                                    |          |

#### Transactions

This section will display all transactions that have been processed through the Payment Portal. For additional details about your account, please use the campus finances section within your MyLIU account as noted above.

#### Deposits

If you are a new student, or an alumni pursuing another degree, you can make a deposit to secure your seat in an upcoming class by selecting your program tuition deposit. If you are looking to live on campus, you can use this feature to secure your spot in a residence hall of your choice. Simply select the option(s) that best suits your needs and continue through with payment.

Once you click on your deposit, select the term for which your deposit is required.

### Prospective students entering Long Island University's prestigious Doctor of Veterinary Medicine program are required to make a \$500 non-refundable e-deposit to secure their seat in the class. Housing E-Deposit \$300.00 View details A \$300 non-refundable e-deposit is required to secure your housing reservation on campus International Tuition E-Deposit \$500.00 View details Secure your seat abroad at Long Island University today PharmD E-Deposit \$500.00 View details Students accepted into LIU's prestigious Pharmacy PharmD program are required to make a \$500 non-refundable e-deposit to secure their seat in the incoming class. Physician Assistant Tuition E-Deposit \$1,500.00 View details Students accepted into our prestigious Physician Assistant program are required to make a \$1,500 non-refundable e-deposit to secure their seat in the incoming class. Special Program E-Deposit \$500.00 View details Students accepted into our DPT, PhD, PsyD, and SLP programs are required to make a \$500 non-refundable e-deposit to secure their seat in the incoming class. **Tuition E- Deposit** \$200.00 View details A \$200 non-refundable e-deposit is required to secure your seat in your program's incoming class.

Items

**DVM Tuition E-Deposit** 

\$500.00 View details

Once you select a term, you can either pay now or add additional items.

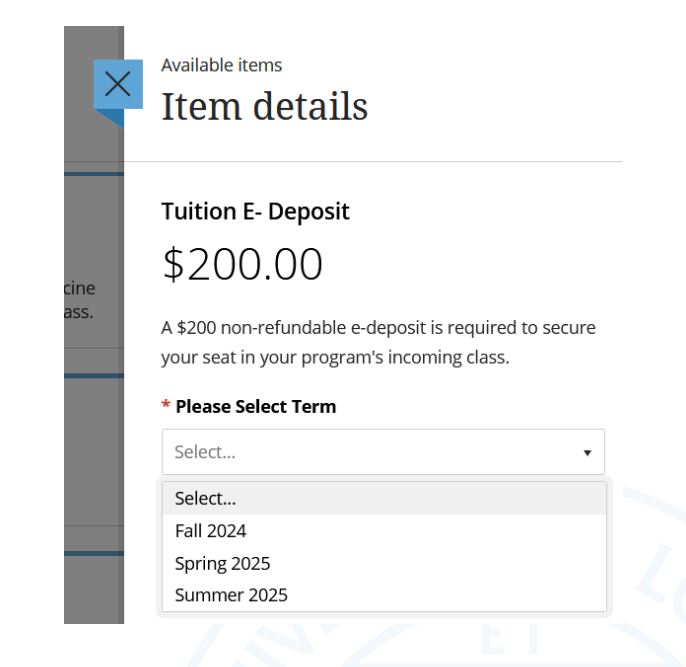

#### **Tuition Insurance**

The University offers GradGuard Tuition Insurance to domestic students to protect your investment in your educational endeavors. The Tuition Insurance policy provides reimbursement when a student cannot complete an academic term due to an unforeseen, covered accident, injury or other valid reason. To sign up, simply add tuition protection to your payment or payment plan and enter your student information. You will need to renew your coverage each term.

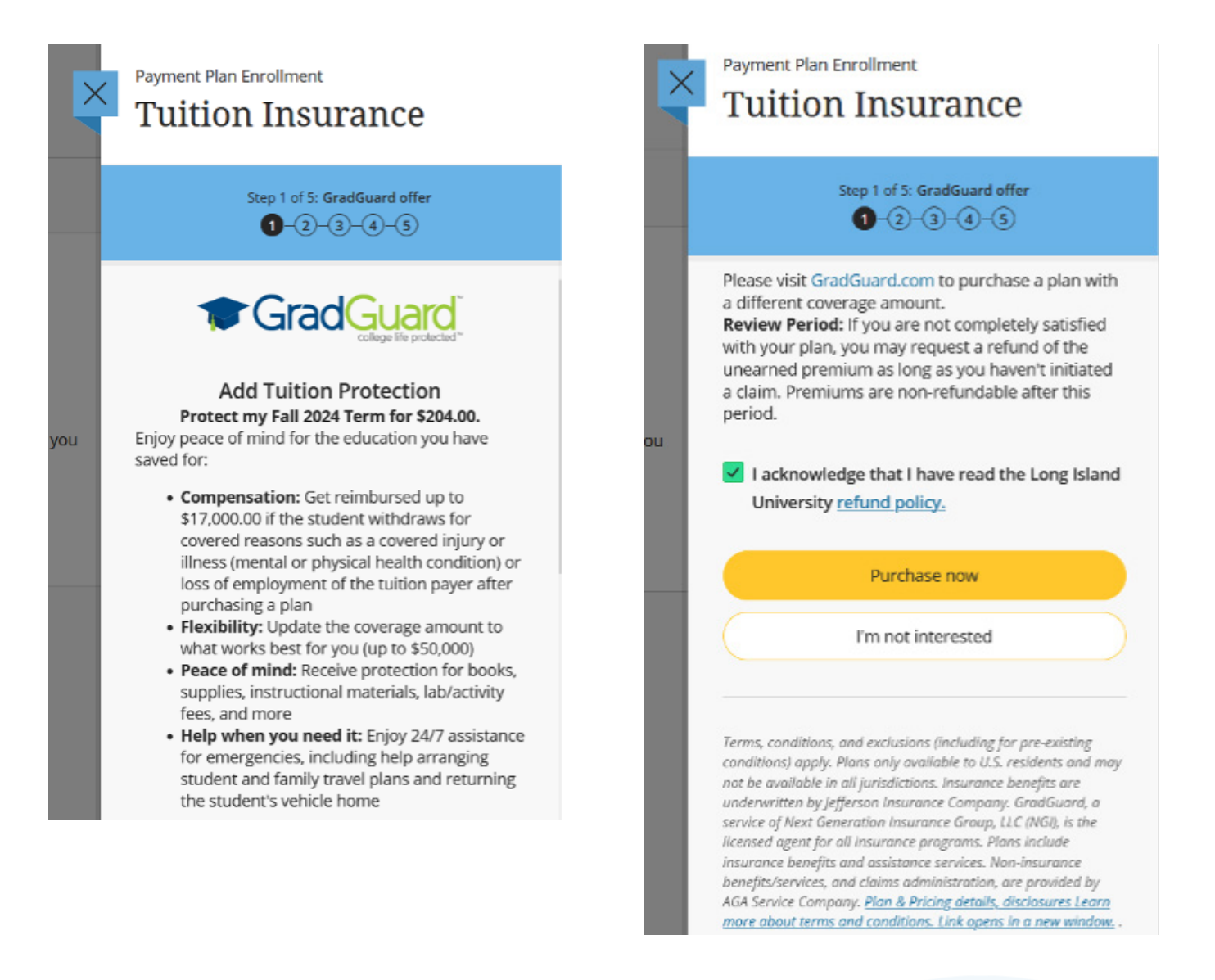

Help Desk Support

Questions about your balance? Contact LIU-SFS@LIU.EDU or call 516-299-2553 and select your campus.

# LONG ISLAND UNIVERSITY